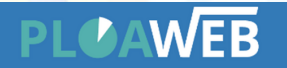

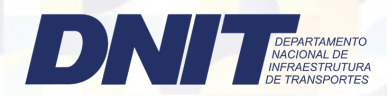

1º Passo

Acesso ao Google Maps:

• Abra o seu navegador da web e vá para o site do Google Maps em

https://www.google.com.br/maps/preview

2º Passo

Localize o Local:

• Use a barra de pesquisa na parte superior esquerda para digitar o nome do local que você deseja encontrar ou simplesmente navegue pelo mapa usando os controles de zoom e movimento.

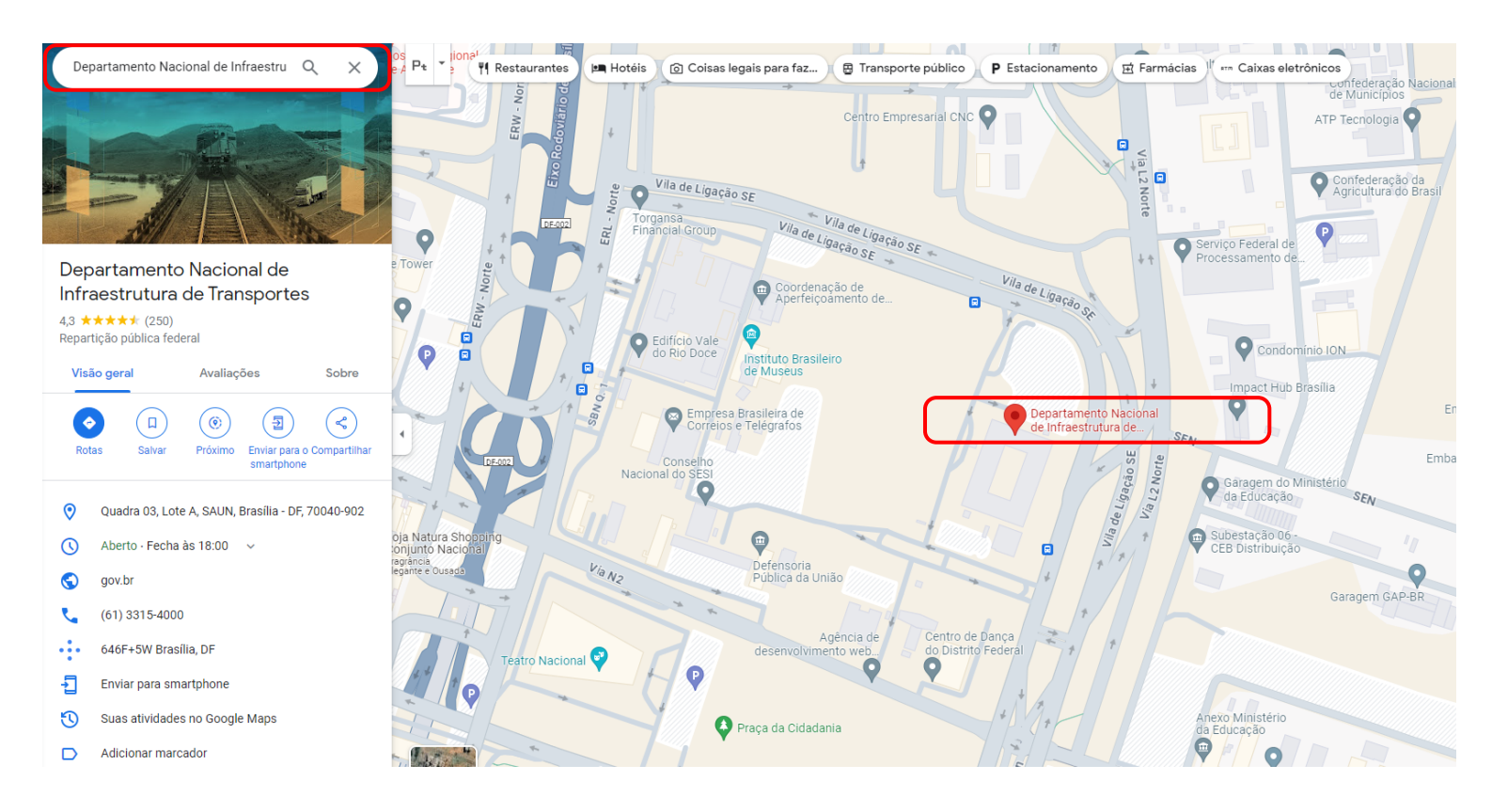

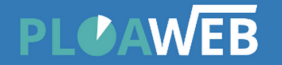

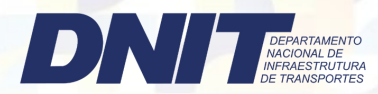

## 3º Passo

Obtenha as Coordenadas

 Ao localizar na pesquisa o local desejado, clique com o botão direto do mouse (ou toque e segure no dispositivo móvel) no local exato no mapa. Isso abrirá um menu suspenso. As coordenadas serão exibidas na caixa inferior. Elas geralmente aparecem no formato de latitude e longitude (por exemplo, 40.7128° N, 74.0060° W). Você pode clicar nas coordenadas com o botão esquerdo do mouse para copiá-las

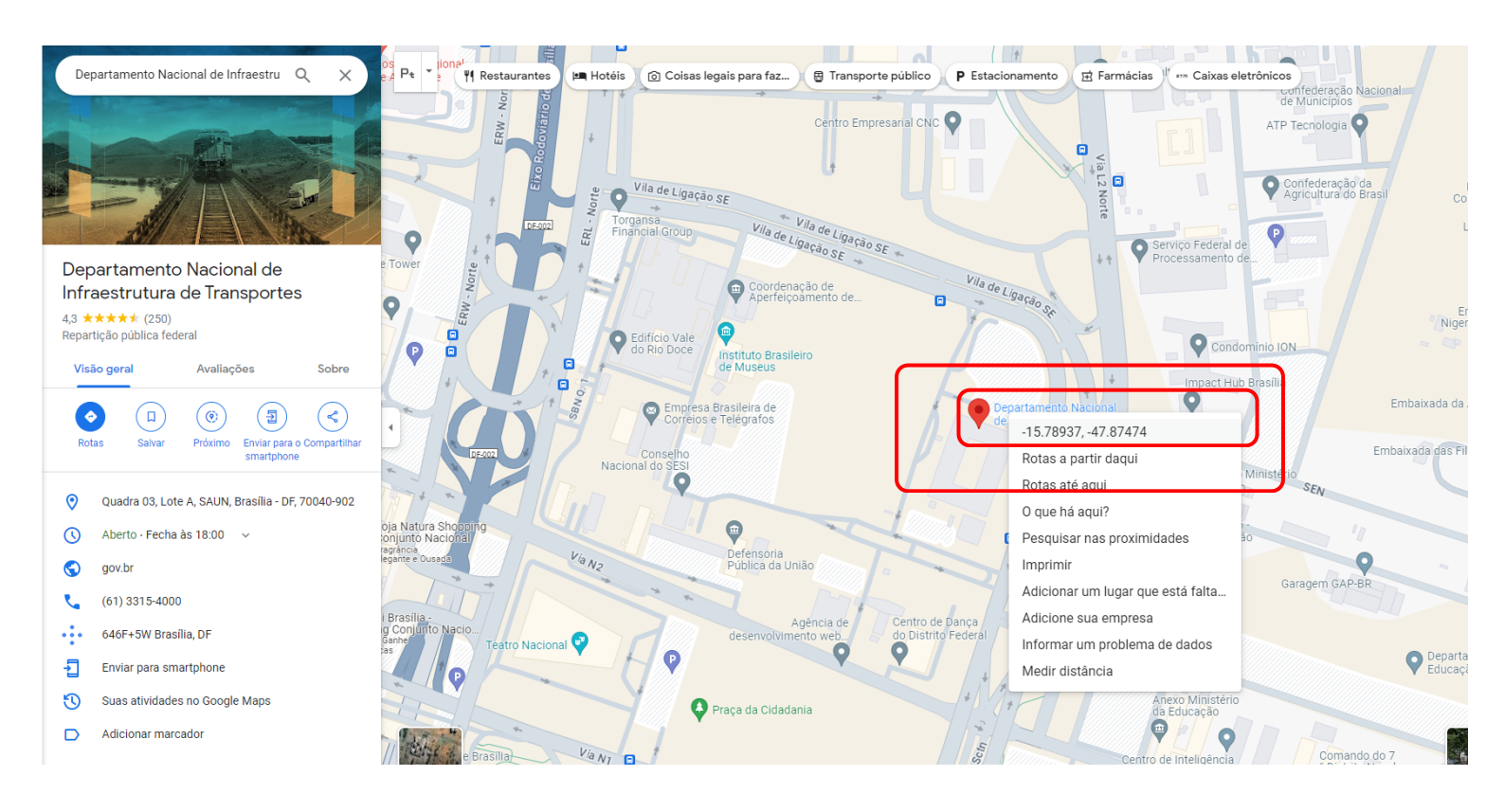